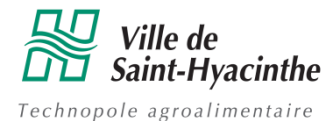

Le formulaire est disponible au <u>www.ville.st-hyacinthe.qc.ca/texto</u>.

# Étape 1

Cliquez sur le bouton « inscriptions ».

# Étape 2

Une fois sur le portail de la Ville de Saint-Hyacinthe, cliquez sur le bouton « nouvel usager ».

## Étape 3

Remplissez le formulaire en indiquant votre numéro de téléphone cellulaire ou téléphone résidentiel.

#### Dans le « mode de confirmation »,

- Choisissez « **sms** » si vous voulez recevoir le code par message texte.
- Si vous choisissez « téléphone\* », vous recevrez un appel automatisé avec le code.
  Vous aurez besoin d'un papier et d'un crayon pour indiquer le code à 6 chiffres.

Cliquez sur « je ne suis pas un robot », sur « ok » et sur « Obtenir mot de passe ».

Le système automatisé transmettra aussitôt un mot de passe par le biais du numéro de téléphone que vous avez inscrit, vous donnant ainsi accès à votre dossier.

# \*Rappelez-vous que l'information liée au déneigement sera envoyée seulement par message texte. Il n'y aura aucun appel vocal.

### Étape 4

Indiquez à nouveau votre « numéro de téléphone » et inscrire le « mot de passe » reçu.

## Étape 5

Procédez à la mise à jour de vos informations.

Dans la section « **Coordonnées** », cliquez sur le **bouton vert** pour ajouter des numéros de téléphone. Assurez-vous d'avoir un numéro dans la catégorie « **SMS** ».

Vous pouvez compléter et corriger vos informations personnelles en tout temps. Il est important de sélectionner le type de coordonnées.

### Étape 6

Dans la section « Abonnements », sélectionnez « Info-déneigement (SMS) ».

Assurez-vous de cliquer sur « confirmer » à la fin du formulaire.